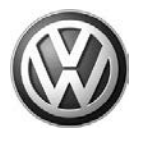

#### 24 12 07 September 05, 2012 2030699 UPDATE – 24Y2 PCM Software (NVLW)

#### NOTE:

- Perform this UPDATE on all applicable vehicles within DEALER INVENTORY ONLY.
- It is MANDATORY to perform UPDATES on all applicable vehicles in dealer inventory PRIOR TO RETAIL SALE.
- This UPDATE is not applicable to sold vehicles.

#### NOTE:

**Required DMS Wording//Text: (line item, customer concern description on repair order)** UPDATE - 24Y2 PCM Software (NVLW)

| Model(s) | Year | Engine<br>Code | Trans.<br>Code | From                  | То                |
|----------|------|----------------|----------------|-----------------------|-------------------|
| Routan   | 2012 | CJRA<br>(3.6L) | All            | 2C4RV_AG_CR12018<br>9 | 2C4RV_BG_CR309332 |

| REVISION HISTORY |                       |                      |  |  |
|------------------|-----------------------|----------------------|--|--|
| Revision Date    |                       | Purpose              |  |  |
| 1                | September 05,<br>2012 | Original publication |  |  |

## Condition

This update has been proactively released to improve shifting and address various concerns when using E85 gasoline such as the following:

- 1. Harsh 1-3 upshift while operating in Economy (ECO) mode.
- 2. Harsh 2-3 upshift while operating in normal mode.
- 3. MIL illumination and/or long engine cranking times while using E85.

This UPDATE is in effect until removed.

Vehicle must meet all of the following criteria:

- Procedure is valid only for vehicles that show the 24Y2 code in ElsaWeb, Campaign/Action Information screen <u>on the day of repair</u>.
- Vehicle <u>must not be sold</u> and must be contained within dealer inventory.
- Procedure must be performed within the allotted time frame stated in this UPDATE.
- Procedure must be performed on applicable vehicles in dealer inventory prior to sale.

<sup>© 2012</sup> Volkswagen Group of America, Inc.

Page 1 of 8

All rights reserved. Information contained in this document is based on the latest information available at the time of printing and is subject to the copyright and other intellectual property rights of Volkswagen Group of America, Inc., its affiliated companies and its licensors. All rights are reserved to make changes at any time without notice. No part of this document may be reproduced, stored in a retrieval system, or transmitted in any form or by any means, electronic, mechanical, photocopying, recording, or otherwise, nor may these materials be modified or reposted to other sites, without the prior expressed written permission of the publisher.

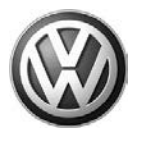

## **Technical Background**

## **Note:**

There will be two software packages to choose from. Both software updates will fix all symptoms/conditions listed. One will contain an enhanced accelerator pedal operation and one will not. Refer to the "Symptoms/Conditions" for a detailed description of the changes. Be sure to consult with the Customer on what software version they prefer, Enhanced Pedal or Standard Pedal. Once the software choice is programmed it is a permanent change.

## **Note:**

For unsold vehicles make sure that the Enhanced Pedal software is applied. DO NOT apply the Standard Pedal software to the unsold vehicles.

#### Customer may comment on one or more of the following symptoms:

#### Transmission:

Harsh 1-3 Upshift while operating in Economy (ECO) mode.

Harsh 2-3 upshift while operating in normal mode.

There is another software choice available, in addition to addressing all the symptom/conditions listed. This new version of software called **Enhanced Pedal** has an update to the accelerator pedal operation. This change when applied will make the vehicle more responsive with less pedal input and also take less effort to maintain a constant cruising speed. Be sure to consult with the Customer on what software version they prefer, Enhanced Pedal or Standard Pedal. <u>Once the software choice is programmed it is a permanent change.</u>

#### **Drivability:**

Long crank times after an overnight soak when temperatures are between 14° F and 41° F (-10° C to 5° C). This condition is noticeable when E85 fuel is being used. Tugging or a fish bite sensation while driving down the road under a very light throttle at a steady state. This is most noticeable when temperatures are between 32° F and 86° F (0° C and 30° C).

© 2012 Volkswagen Group of America, Inc.

#### Page 2 of 8

All rights reserved. Information contained in this document is based on the latest information available at the time of printing and is subject to the copyright and other intellectual property rights of Volkswagen Group of America, Inc., its affiliated companies and its licensors. All rights are reserved to make changes at any time without notice. No part of this document may be reproduced, stored in a retrieval system, or transmitted in any form or by any means, electronic, mechanical, photocopying, recording, or otherwise, nor may these materials be modified or reposted to other sites, without the prior expressed written permission of the publisher.

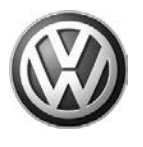

#### MIL Illumination:

Upon further investigation the Technician may find that any of the following Diagnostic Trouble Codes (DTC's) have been set:

| DTC   | Description                                                             |  |
|-------|-------------------------------------------------------------------------|--|
| P0441 | EVAP Purge System Performance                                           |  |
| P06DE | Engine Oil Pressure Control Circuit Stuck On                            |  |
| P06DA | Engine Oil Pressure Control Circuit                                     |  |
| P0420 | Catalyst Efficiency (Bank 1) Sets Temperature of 85° F (29°C) or higher |  |
| P0430 | Catalyst Efficiency (Bank 2) Sets Temperature of 85° F (29°C) or higher |  |
| P0133 | O2 Sensor 1/1 Slow Response                                             |  |
| P0153 | O2 Sensor 1/1 Slow Response                                             |  |
| P0300 | Multiple Cylinder Misfire                                               |  |
| P0301 | Cylinder 1 Misfire                                                      |  |
| P0302 | Cylinder 2 Misfire                                                      |  |
| P0303 | Cylinder 3 Misfire                                                      |  |
| P0304 | Cylinder 4 Misfire                                                      |  |
| P0305 | Cylinder 5 Misfire                                                      |  |
| P0306 | Cylinder 6 Misfire                                                      |  |
| P113D | O2 Sensor 1/1 Slow Response (High Frequency)                            |  |
| P113E | O2 Sensor 2/1 Slow Response (High Frequency)                            |  |

## **і**тір:

This bulletin applies to vehicles built before March 15, 2012.

• StarMOBILE™ UPDATE PROGRAMMING FILES FOR THIS BULLETIN MUST BE RETRIEVED FROM THE INTERNET.

• StarMOBILE SOFTWARE LEVEL MUST BE AT RELEASE 10.04 OR HIGHER FOR THIS BULLETIN.

• StarMOBILE STANDALONE MODE OR StarMOBILE DESKTOP CLIENT MAY ALSO BE USED TO PERFORM THIS PROCEDURE.

© 2012 Volkswagen Group of America, Inc.

Page 3 of 8

All rights reserved. Information contained in this document is based on the latest information available at the time of printing and is subject to the copyright and other intellectual property rights of Volkswagen Group of America, Inc., its affiliated companies and its licensors. All rights are reserved to make changes at any time without notice. No part of this document may be reproduced, stored in a retrieval system, or transmitted in any form or by any means, electronic, mechanical, photocopying, recording, or otherwise, nor may these materials be modified or reposted to other sites, without the prior expressed written permission of the publisher.

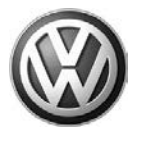

## **Production Solution**

Improved PCM software introduced March 15, 2012.

#### Service

#### NOTE:

- ElsaWeb is the only valid inquiry/verification source. Check ElsaWeb on the day this vehicle <u>UPDATE will be performed</u> to verify vehicle eligibility for the UPDATE. Status must show "open". Attach an ElsaWeb printout showing the "open" status to the repair order.
- If this UPDATE appears to have already been performed but the code still shows open in ElsaWeb, contact Warranty before proceeding further. Another dealer may have recently performed this UPDATE but not yet entered a claim for it in the system.
- ElsaWeb may also show additional open action(s); this work can be done while the vehicle is in for this UPDATE.
- Contact the Warranty Helpline (U.S.) or the Warranty Campaign Specialist (Canada) if you have any questions.

## i Tip:

• StarMOBILE™ UPDATE PROGRAMMING FILES FOR THIS BULLETIN MUST BE RETRIEVED FROM THE INTERNET.

• StarMOBILE SOFTWARE LEVEL MUST BE AT RELEASE 10.04 OR HIGHER FOR THIS BULLETIN.

• StarMOBILE STANDALONE MODE OR StarMOBILE DESKTOP CLIENT MAY ALSO BE USED TO PERFORM THIS PROCEDURE.

## **Repair Procedure**

#### **I** Note:

Install a battery charger to ensure battery voltage does not drop below 13.2 volts. Do not allow the charging voltage to climb above 13.5 volts during the programming process.

If this reprogramming process is interrupted / aborted, the reprogramming should be restarted.

- Reprogram the Powertrain Control Module using the StarMOBILE with the latest software.
- After PCM reprogramming, Clear any DTC's that may have been set in other modules due to reprogramming.
- Clear the Variable Line Pressure (VLP) Counters, found in the Misc Function menu for the PCM ECU.
- Perform the Quick Learn function, found in the Misc Function menu for the PCM ECU.

© 2012 Volkswagen Group of America, Inc.

Page 4 of 8

All rights reserved. Information contained in this document is based on the latest information available at the time of printing and is subject to the copyright and other intellectual property rights of Volkswagen Group of America, Inc., its affiliated companies and its licensors. All rights are reserved to make changes at any time without notice. No part of this document may be reproduced, stored in a retrieval system, or transmitted in any form or by any means, electronic, mechanical, photocopying, recording, or otherwise, nor may these materials be modified or reposted to other sites, without the prior expressed written permission of the publisher.

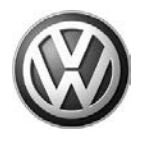

# 

Radiator Fan(s) may cycle ON high speed during the Update Process! There is a serious risk that personal injury may result if contact is made with spinning fan blades. Keep hands and all objects away from Radiator Fan(s) during Update Process!

#### Warranty

| Claim Entry<br>Procedure | Enter your claim immediately upon completion of the UPDATE. Claims will only be paid for vehicles that show this UPDATE code open in ElsaWeb on the day of repair. To help ensure prompt and proper payment, attach the screen print to the repair order. |  |
|--------------------------|----------------------------------------------------------------------------------------------------|--|
| Claim Help               | <b><u>U.S. dealers</u></b> - Contact the <b>Warranty Helpline</b> toll-free at 1-866-306-8447 for help with claim entry.                                                                                                    |  |
|                          | <b>Canadian dealers</b> - Contact your Warranty Campaign Specialist. For contact information, please proceed to "ServiceNet – Warranty/Contact Information/Campaigns – "Warranty Campaign Specialist."                                                    |  |
| Required<br>Customer     | Ensure customers are aware of all work performed on the vehicle by recording the information on the repair order.                                                                                                    |  |
| Notification             | Attach a copy of the <i>Vehicle UPDATE Fact Sheet</i> to the customer's copy of the repair order and take the time to explain this UPDATE to your customer.                                                                                               |  |

© 2012 Volkswagen Group of America, Inc.

All rights reserved. Information contained in this document is based on the latest information available at the time of printing and is subject to the copyright and other intellectual property rights of Volkswagen Group of America, Inc., its affiliated companies and its licensors. All rights are reserved to make changes at any time without notice. No part of this document may be reproduced, stored in a retrieval system, or transmitted in any form or by any means, electronic, mechanical, photocopying, recording, or otherwise, nor may these materials be modified or reposted to other sites, without the prior expressed written permission of the publisher.

# **UPDATE Technical Bulletin**

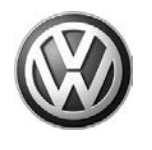

SAGA Code 24Y2 Claim Entry Procedure

Check ElsaWeb to confirm that this UPDATE code is open on the day of repair.

Service No.: 24Y2

Damage Code: 0099

Parts Manufacturer/Vendor Code: USM

HST Number - CWM2030699

An HST number is required for Routan TBs. For additional information, please refer to Warranty Circular VWC-08-04

Claim Type

Sold vehicle = 7 10 Unsold vehicle = 7 90

**Accounting Instructions** 

Criteria I.D. 01 Reprogram PCM with new software.

Repair operation: 2470 25 99

There is NO reimbursement for wash or loaner vehicle!

If vehicle is not eligible for repair under this UPDATE (i.e.: totaled status) OR if customer refused repairs.

40 TU

Fax the Repair Order to VWoA at (248) 754-5093 and provide VIN, applicable Service Number, Customer Information, Dealer Number and Date

© 2012 Volkswagen Group of America, Inc.

Page 6 of 8

All rights reserved. Information contained in this document is based on the latest information available at the time of printing and is subject to the copyright and other intellectual property rights of Volkswagen Group of America, Inc., its affiliated companies and its licensors. All rights are reserved to make changes at any time without notice. No part of this document may be reproduced, stored in a retrieval system, or transmitted in any form or by any means, electronic, mechanical, photocopying, recording, or otherwise, nor may these materials be modified or reposted to other sites, without the prior expressed written permission of the publisher.

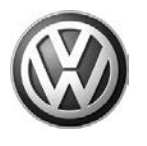

# If vehicle is not eligible for repair under this UPDATE (i.e.: totaled status) OR if customer refused repairs.

Fax the Repair Order to VWoA at (248) 754-5093 and provide VIN, applicable Service Number, Customer Information, Dealer Number and Date

## **Required Parts and Tools**

| Tool Description                  | Tool No:                                   |  |
|-----------------------------------|--------------------------------------------|--|
| Midtronics Battery Tester/Charger | InCharge 940 (INC 940)                     |  |
| StarMOBILE Tester Kit             | CH9401 (Software level 10.01.23 or higher) |  |

## **Additional Information**

All part and service references provided in this Technical Bulletin are subject to change and/or removal. Always check with your Parts Dept. and Repair Manuals for the latest information.

© 2012 Volkswagen Group of America, Inc.

Page 7 of 8

All rights reserved. Information contained in this document is based on the latest information available at the time of printing and is subject to the copyright and other intellectual property rights of Volkswagen Group of America, Inc., its affiliated companies and its licensors. All rights are reserved to make changes at any time without notice. No part of this document may be reproduced, stored in a retrieval system, or transmitted in any form or by any means, electronic, mechanical, photocopying, recording, or otherwise, nor may these materials be modified or reposted to other sites, without the prior expressed written permission of the publisher.

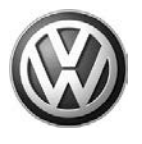

#### UPDATE FACT SHEET – UPDATE Code 24Y2

Dear Volkswagen Customer,

Today we performed UPDATE code 24Y2 on your vehicle. This UPDATE installs new engine control module software to improve your vehicles performance. We performed this UPDATE for you free of charge.

Volkswagen periodically makes updates like this available in order to ensure our customer's continued satisfaction with the quality of their Volkswagen vehicles.

We at Volkswagen are committed to providing our customers with reliable, quality products that are a pleasure to drive and own. If you should ever have any questions or vehicle concerns, your authorized Volkswagen dealer will be pleased to assist you.

Thank you for driving a Volkswagen!